## リモート授業の準備 (iPhone)

- 1. Gmail アプリをインストールする。
- 1.1. カメラアプリで Gmail の QR コードを読み、「App Store で表示」をタップする。

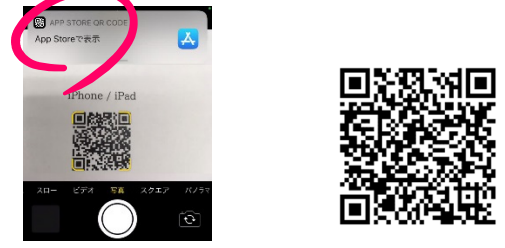

1.2. App Store の Gmail が開かれるので、「入手」をタップしてインストールする。

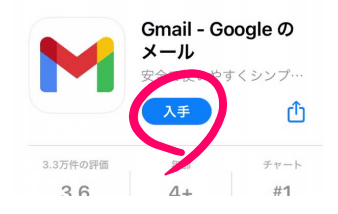

- 2. Gmail のアカウントにログインする。
- 2.1. Gmail を開く。

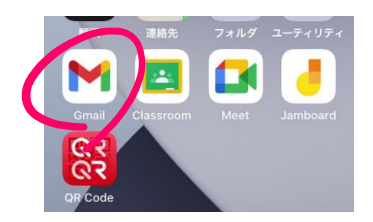

2.2. 「アカウントの追加」画面で「Google」をタップする。

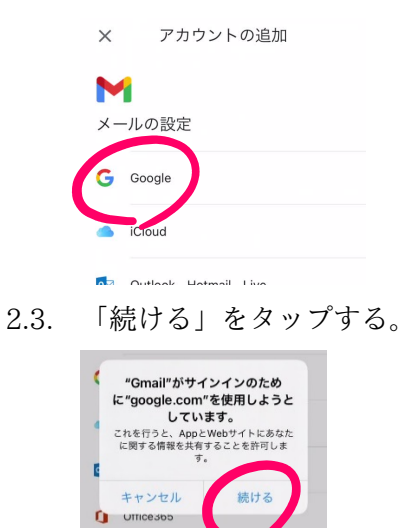

2.4. 交付されたメールアドレスおよびパスワードでログインする。

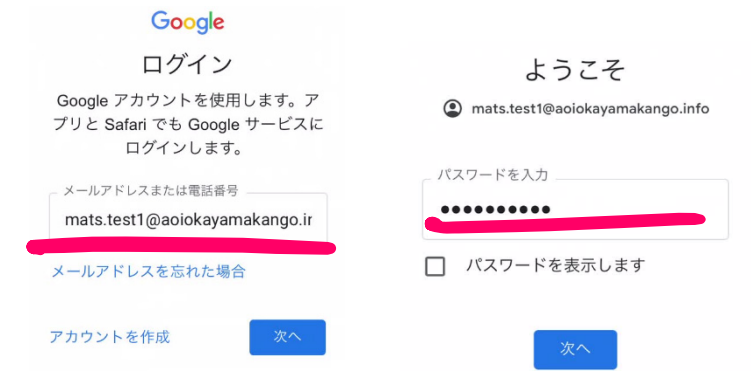

2.5. 初回のログイン時に、各自でパスワードを設定する。

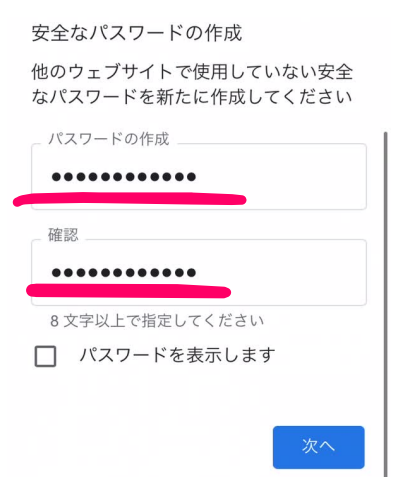

2.6. Gmail アプリからの通知を許可する。

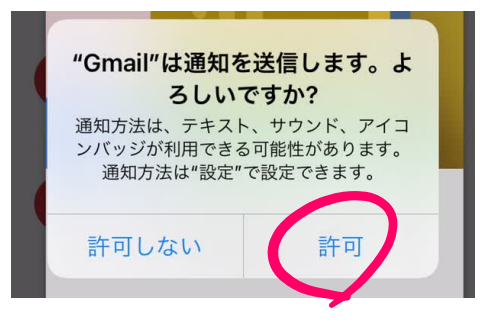

- 3. Google Classroom アプリをインストールする。
- 3.1. Google Classroom の QR コードを読ませ、「App Store で表示」をタップする。

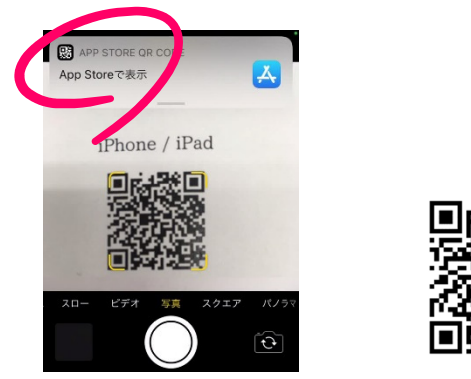

3.2. App Store の Google Classroom が開かれるので、「入手」をタップしてインストールする。

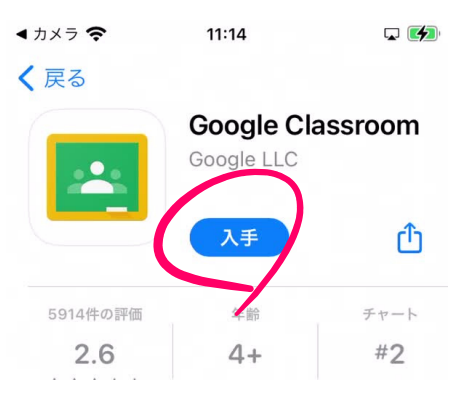

- 4. Google Classroom のクラスに参加する。
- 4.1. Classroom を開く。

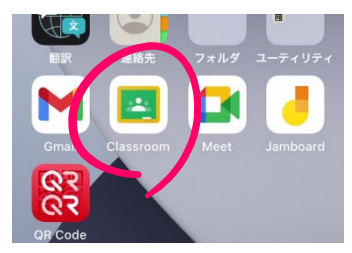

4.2. 「使用する」をタップする。

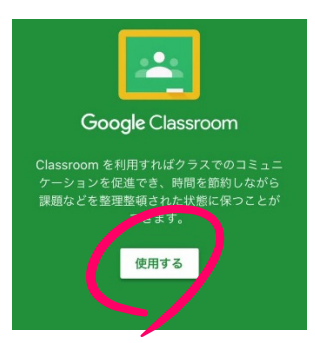

4.3. 学校から交付されたメールアドレスをタップして、アカウントを選択する。

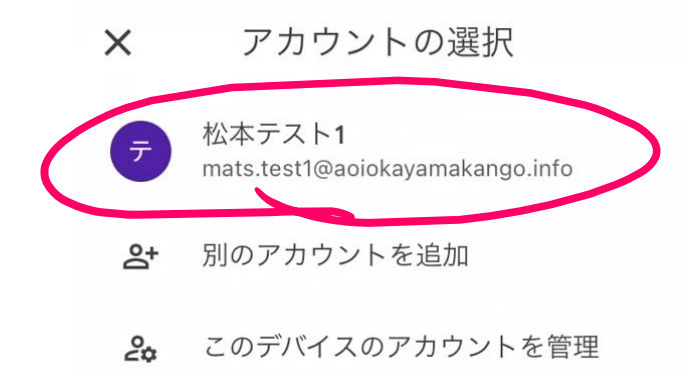

4.4. Classroom の通知を許可する。

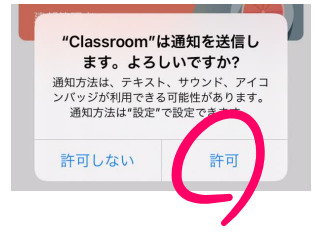

4.5. クラスの一覧が表示されるので、「参加」をタップして各科目のクラスに「参加」する。

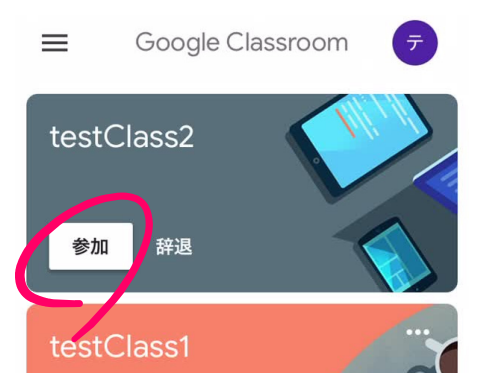

誤って「辞退」をタップした場合、クラスに再参加するために管理者からの招待が必要になるの で、「辞退」をタップしてはならない。誤って「辞退」をタップした場合は、招待を再発行するの で事務に申し出ること。遠隔授業等で登校していない場合は、電話等で連絡すること。

 「登録を解除」をタップするとクラスから抜けてしてしまい、クラスに再参加するために管理者からの招待が必要になるので、クラスから不用意に抜けないこと。誤ってクラスから抜けた場合は、 招待を再発行するので事務に申し出ること。遠隔授業等で登校していない場合は、電話等で連絡すること。

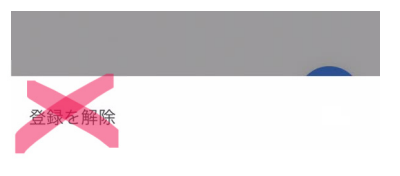

- 6. Google Meet アプリをインストールする。
- 6.1. Google Meet の QR コードを読ませ、「App Store で表示」をタップする。

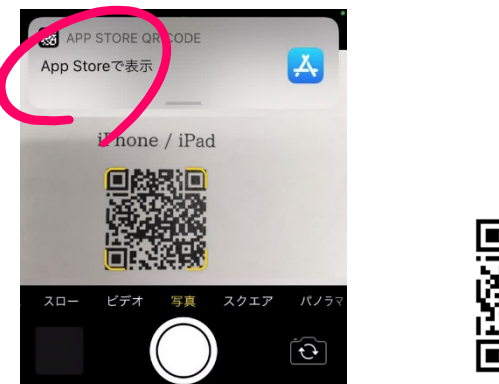

6.2. App Store の Google Meet が開かれるので、「入手」をタップしてインストールする。

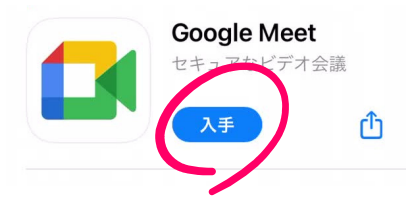

- 7. Google Meet で使用するアカウントを設定する。
- 7.1. Meet を起動する。

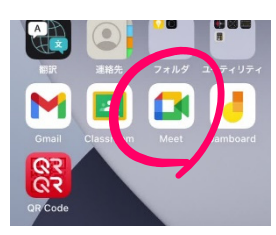

7.2. 「続行」をタップして、要求される各権限の「OK」もしくは「許可」をタップする。

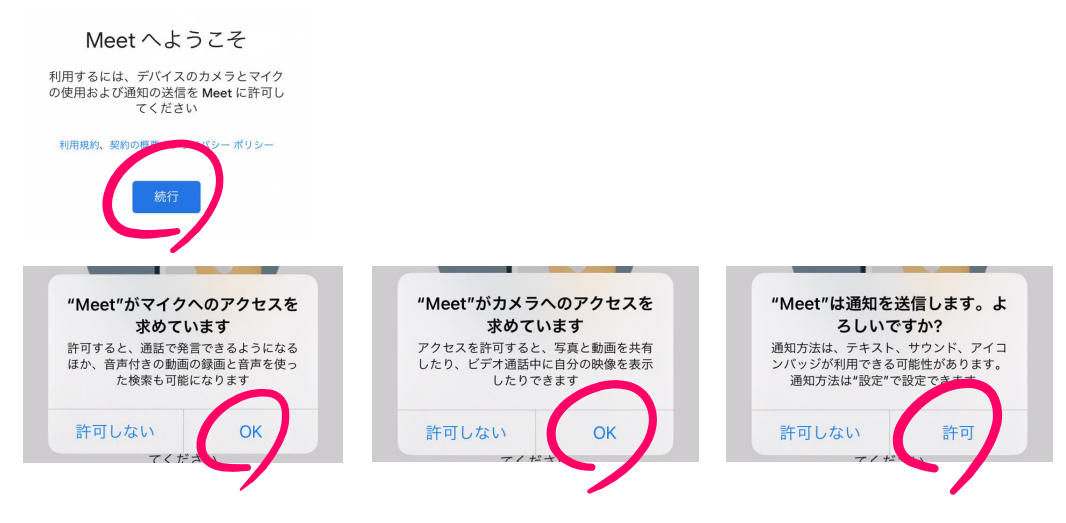

7.3. 使用するアカウントに学校から交付されたメールアドレスを ON にして、「完了」をタップする。

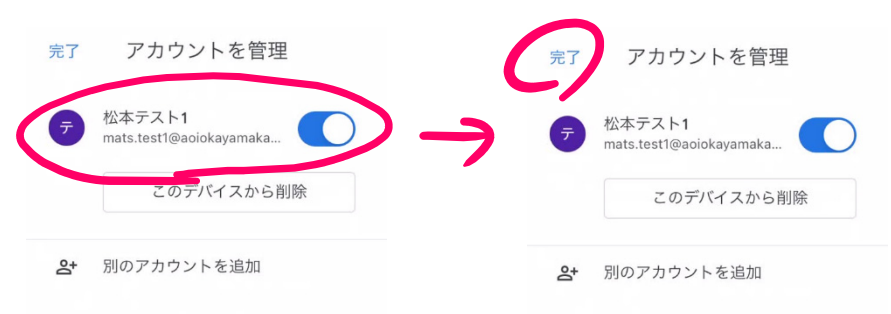

7.4. 設定完了。

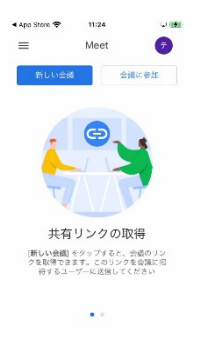